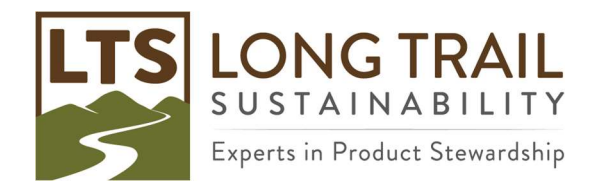

## Long Trail Sustainability Training Uncertainty Analysis (Monte Carlo) in SimaPro

Data uncertainty can be added for processes you build by opening the process, choosing an input, then choosing the distribution (e.g. lognormal), right clicking on the SD^2 field, choosing Edit Pedigree and then choosing the appropriate answers for that value, as well as a basic uncertainty. Once completed, click OK and the SD^2 will be calculated for you, and the answers to the pedigree matrix will be displayed as numbers in the comment field (e.g. (1,2,1,2,4,na)). The lower the number, the lower the uncertainty. The higher the number (highest is 5), the higher the uncertainty. Please note that because the uncertainty is for the value, when you use parameters, you have to define the uncertainty at the parameter level.

You can copy the numbers in the comment field to expedite this process, if the uncertainty is the same for another input. Then choose the distribution and right click on the SD^2 and the answers will auto populate. You still need to choose a basic uncertainty.

You can run a Monte Carlo on one product, or comparing two products, and SimaPro will use uncertainty information in your data and the underlying data to recalculate your LCA. There is a shortcut icon for the Monte Carlo on the top tool bar, and you will see it as an option in the Calculation Set-up.

| Indicator<br>score                          | đ                                                                                                    | 2                                                                                                    | 3                                                                                                    | 4                                                                                                    | 5 (default)                                                                                                    |
|---------------------------------------------|----------------------------------------------------------------------------------------------------|----------------------------------------------------------------------------------------------------|----------------------------------------------------------------------------------------------------|----------------------------------------------------------------------------------------------------|----------------------------------------------------------------------------------------------------|
| Reliability                                 | Verified <sup>5</sup> data based<br>on measurements <sup>6</sup>                                                                                  | Verified data partly<br>based on assumptions<br>or non-verified data<br>based on measure-<br>ments                                                         | Non-verified data part-<br>ly based on qualified<br>estimates                                                                                | Qualified estimate<br>(e.g. by industrial ex-<br>pert)                                                                                   | Non-qualified estimate                                                                                                    |
| Completeness                                | Representative data<br>from all sites relevant<br>for the market consid-<br>ered, over an ade-<br>quate period to even<br>out normal fluctuations | Representative data<br>from >50% of the sites<br>relevant for the market<br>considered, over an<br>adequate period to<br>even out normal fluc-<br>tuations | Representative data<br>from only some sites<br>(<<50%) relevant for<br>the market considered<br>or >50% of sites but<br>from shorter periods | Representative data<br>from only one site rel-<br>evant for the market<br>considered <i>or</i> some<br>sites but from shorter<br>periods | Representativeness<br>unknown or data from<br>a small number of<br>sites and from shorter<br>periods                                  |
| Temporal cor-<br>relation                   | Less than 3 years of<br>difference to the time<br>period of the dataset                                                                           | Less than 6 years of<br>difference to the time<br>period of the dataset                                                                                    | Less than 10 years of<br>difference to the time<br>period of the dataset                                                                     | Less than 15 years of<br>difference to the time<br>period of the dataset                                                                 | Age of data unknown<br>or more than 15 years<br>of difference to the<br>time period of the da-<br>taset                               |
| Geographical<br>correlation                 | Data from area under<br>study                                                                                                    | Average data from<br>larger area in which<br>the area under study<br>is included                                                                           | Data from area with<br>similar production<br>conditions                                                                                      | Data from area with<br>slightly similar produc-<br>tion conditions                                                                       | Data from unknown or<br>distinctly different area<br>(North America in-<br>stead of Middle East,<br>OECD-Europe instead<br>of Russia) |
| Further tech-<br>nological cor-<br>relation | Data from enterprises,<br>processes and mate-<br>rials under study                                                                                | Data from processes<br>and materials under<br>study (i.e. identical<br>technology) but from<br>different enterprises                                       | Data from processes<br>and materials under<br>study but from differ-<br>ent technology                                                       | Data on related pro-<br>cesses or materials                                                                                              | Data on related pro-<br>cesses on laboratory<br>scale or from different<br>technology                                                 |

Table 10.4. Pedigree matrix used to assess the quality of data sources, modified from Weidema 1998)

Ecoinvent report No. 1 (v3), Overview and methodology (2013)